各メニュー画面を表示する

メニュー画面(IPP P.18)で各メニューを選択します。

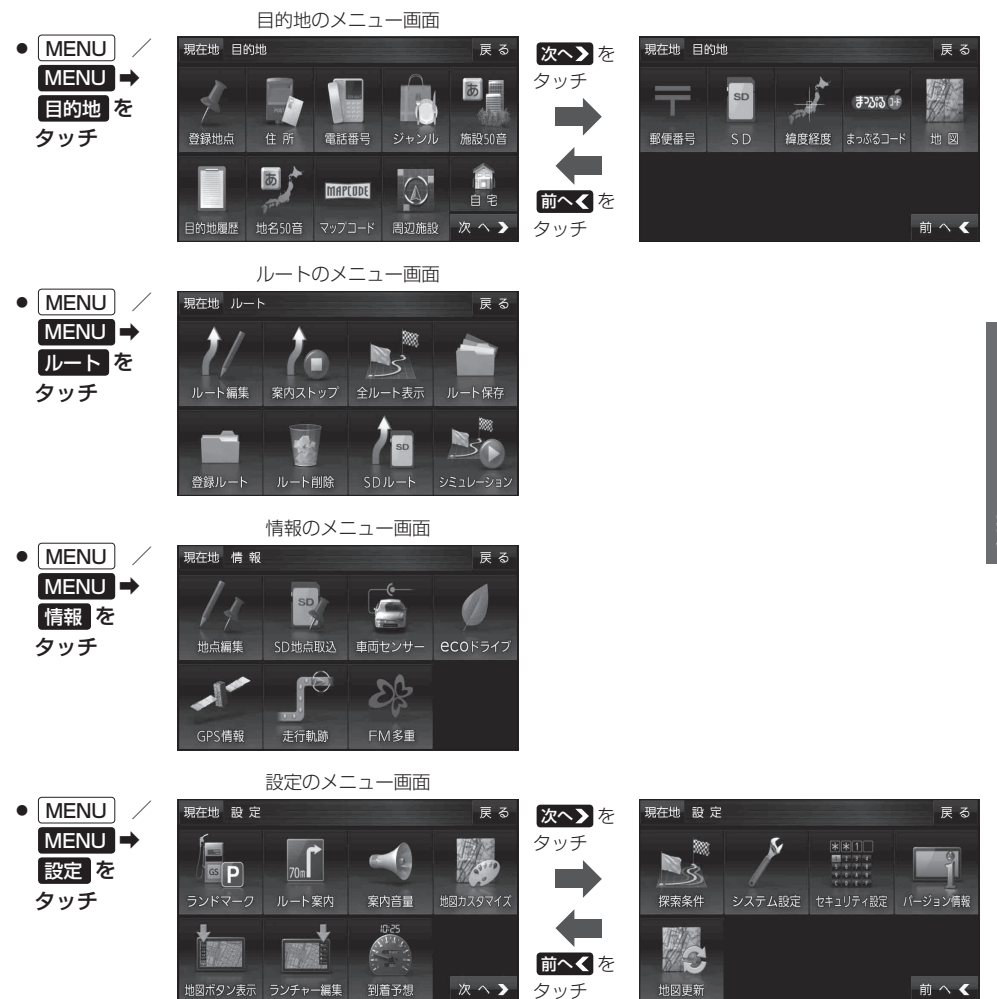